## PowerSchool Parent /Guardian Portal Account Creation

- Step 1: Open an internet browser and go to <a href="https://stafford.powerschool.com/public/">https://stafford.powerschool.com/public/</a>
- Step 2: Click Create Account, then Create Account again.

| PowerSchoo                                      | ol SIS                                                                                                    |                                                               |                                                                    | 2: PowerSchool SIS                                                                                                    |  |
|-------------------------------------------------|----------------------------------------------------------------------------------------------------|---------------------------------------------------------------|--------------------------------------------------------------------|----------------------------------------------------------------------------------------------------|--|
| Student ar                                      | nd Parent Sign In                                                                                                    |                                                               |                                                                    | Student and Parent Sign In                                                                                                    |  |
| Sion in Creat                                   | te Account                                                                                                    |                                                               |                                                                    |                                                                                                    |  |
| . C                                             |                                                                                                    |                                                               |                                                                    | Sign in Create Account                                                                                                    |  |
| Username                                        |                                                                                                    | 1                                                             |                                                                    | Create an Account                                                                                                    |  |
| Pasaword                                        |                                                                                                    |                                                               |                                                                    | One also a respect account that allows you to place all of once challeds with one account. You run                                                                            |  |
|                                                 | Forgot Usemaine of                                                                                                    | or Password?                                                  |                                                                    | also manage your account preferences. Learn more.                                                                                                    |  |
|                                                 |                                                                                                    |                                                               | Sign In                                                            | Create Account                                                                                                    |  |
| Coopigle & 2006-2021 P<br>Al Indonesia en oltre | Assentition of the second second | excel: All rights reserved.<br>Not LLT and the for all locals |                                                                    | Capyrght O 2005-2001 PowerSchras Ginny LLC and an an UTLandy, All rights reserved.<br>All todewarks are offer aveced or formad by FavorSchrol Group LLC and/or its all bates. |  |
| DewerScho<br>Create Pa                          | irent Account                                                                                                    |                                                               | <u> </u>                                                           | <b>Step 3:</b> Complete the following fields:<br>First Name                                                                                                    |  |
| Parent Account Details                          |                                                                                                    |                                                               |                                                                    | Last Name                                                                                                    |  |
|                                                 |                                                                                                    |                                                               |                                                                    |                                                                                                    |  |
| First Name                                      |                                                                                                    |                                                               |                                                                    | Email                                                                                                    |  |
| 1 1 1 1 1 1 1 1 1 1 1 1 1 1 1 1 1 1 1           |                                                                                                    |                                                               |                                                                    | Desired Username                                                                                                    |  |
| Last Name                                       |                                                                                                    |                                                               |                                                                    | Password and Polionter Password                                                                                                    |  |
| Email                                           |                                                                                                    |                                                               |                                                                    | Passworu anu Re-enter Passwo                                                                                                    |  |
| Re-enter Email                                  |                                                                                                    |                                                               |                                                                    |                                                                                                    |  |
| Destred Usernar                                 | me                                                                                                    |                                                               |                                                                    | ** Note password restrictions listed at the bottom of this section                                                                                                    |  |
| and the last                                    |                                                                                                    |                                                               |                                                                    |                                                                                                    |  |
| Password                                        |                                                                                                    |                                                               |                                                                    |                                                                                                    |  |
| Re-enter Passw                                  | ord                                                                                                    |                                                               |                                                                    |                                                                                                    |  |
| Password +Be<br>musit: 8 ch<br>long             | al least +Contain at least<br>taracters uppercase and or<br>lowercase letter                                                                                                    | one +Contain at least<br>ne one letter and one<br>number      | <ul> <li>Contain at least<br/>one special<br/>character</li> </ul> |                                                                                                    |  |
| 4.                                              | Link Students to Account                                                                                                    |                                                               |                                                                    | Stop 4. Complete the following fields. Inform                                                                                                    |  |
| т.                                              | Order the Access ID, Access Pressured, and R<br>prior Parent Accessed                                                                                                    | Relationship for such shadent you with to add to              | 2                                                                  | <b>Such H</b> Complete the following helds. Inform                                                                                                    |  |
|                                                 | 1 Maket Nove                                                                                                    |                                                               | Ц Ц                                                                | provided by your school.                                                                                                    |  |
|                                                 | Access ID                                                                                                    |                                                               |                                                                    | _                                                                                                    |  |
|                                                 | Access Personnt                                                                                                    |                                                               |                                                                    | Student Name                                                                                                    |  |
|                                                 | Reinberahlp                                                                                                    | -54000                                                        |                                                                    | Access ID                                                                                                    |  |
|                                                 | Z :<br>Theirest Name                                                                                                    |                                                               |                                                                    |                                                                                                    |  |
|                                                 | Acores-ID                                                                                                    |                                                               |                                                                    | Access Password                                                                                                    |  |
|                                                 | Access Preserver                                                                                                    |                                                               |                                                                    | Relationship to the student                                                                                                    |  |
|                                                 | Bahalloowship                                                                                                    | -Choos V                                                      |                                                                    |                                                                                                    |  |
|                                                 | Radeel Nove                                                                                                    |                                                               |                                                                    | ** Depend Chan A fair and shild                                                                                                    |  |
|                                                 | Responsib                                                                                                    |                                                               |                                                                    | repeat <b>Step 4</b> for each child.                                                                                                    |  |
|                                                 |                                                                                                    |                                                               |                                                                    |                                                                                                    |  |
|                                                 | Accoss Pasavort                                                                                                    |                                                               |                                                                    |                                                                                                    |  |
|                                                 | Access Pasewet                                                                                                    | -Onne -                                                       |                                                                    |                                                                                                    |  |

Go to <u>https://stafford.powerschool.com/public/</u> and sign in using your newly created username and password.

\*\* Once your account is created, please keep passwords confidential. If you have any questions regarding the setup of your PowerSchool account, please email powerschool@stafford.k12.ct.us.